Academic & Student Affairs Information System Operation Manual

Registration Section, Office of Academic Affairs, Taipei Medical University

## **Instruction of Applying for Graduation Defense (Degree Examination)**

**Student Apply** 

# **Graduation Defense Procedure**

- The application date refer to the TMU schedule and Graduation Defense timetable of the semester
- The approval procedure refer to the Graduation Defense timetable of the semester

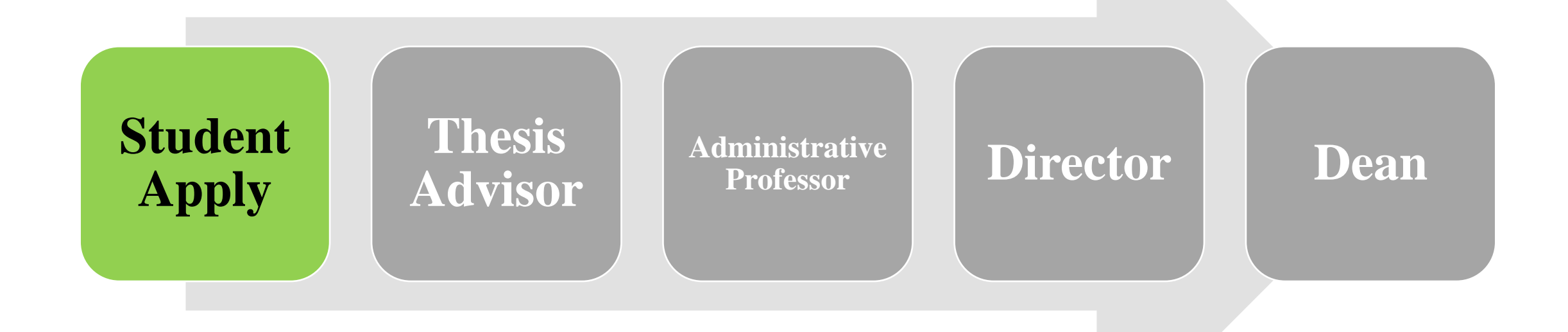

## **Apply for Cancellation of Graduation Defense**

#### Log in Academic & Student Affairs Information System (<u>newacademic.tmu.edu.tw</u>)

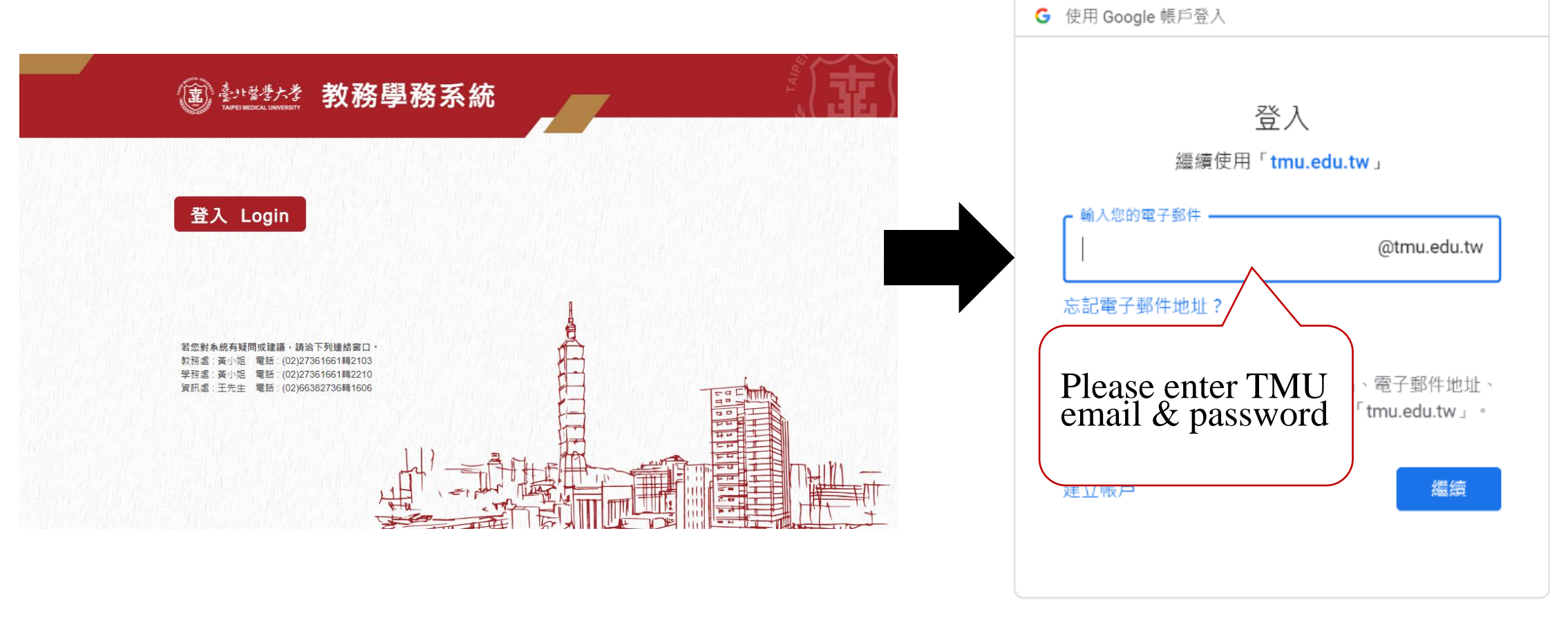

說明 隱私權

條款

繁體中文 ▼

#### Upload evidence of your finished graduation requirement

**Upload Threshold** 

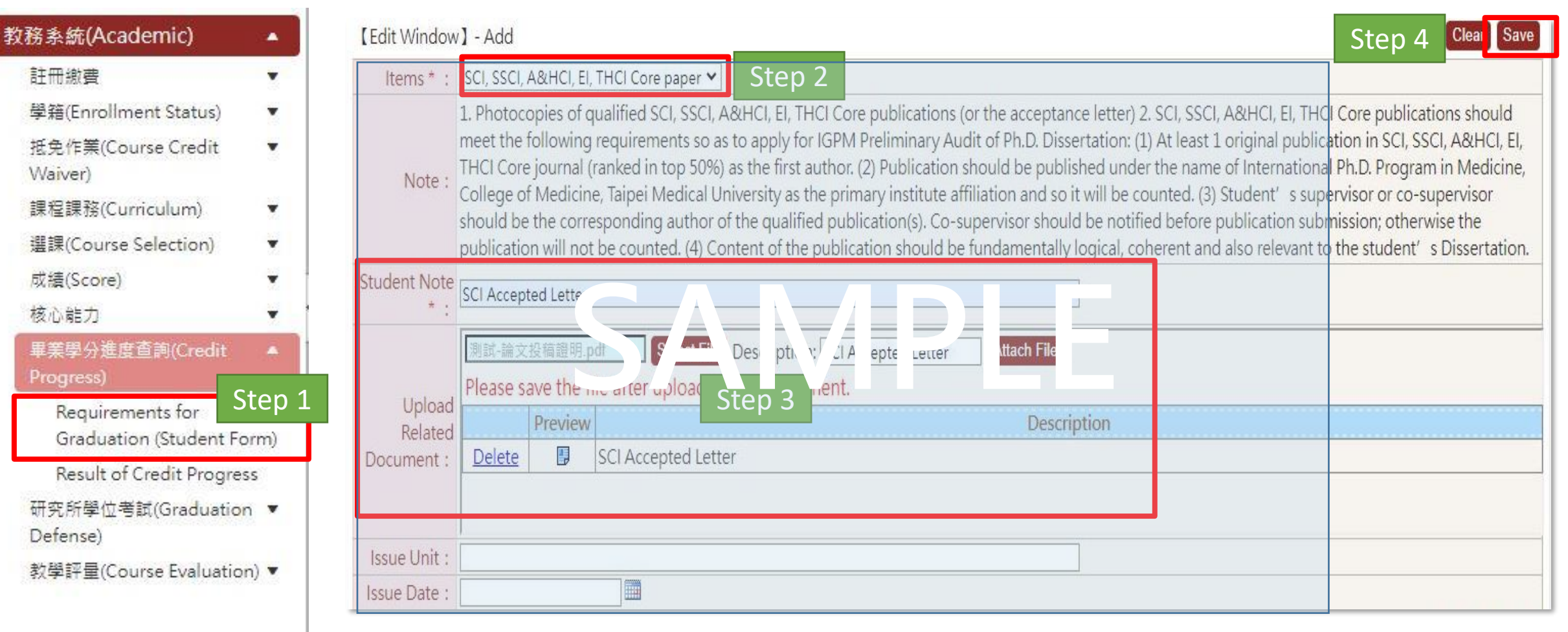

#### ■ Click "Graduation Defense Application"→"Add" → read the note

| ·務系統(Academic) ▲                                                                                                    | Result                                                                                                    | Step 2                                                                                                    |
|----------------------------------------------------------------------------------------------------|----------------------------------------------------------------------------------------------------|----------------------------------------------------------------------------------------------------|
| 學程    ▼<br>核心能力    ▼<br>學籍(Enrollment Status)  ▼<br>抵免作業(Course Credit   ▼<br>Waiver)<br>成績(Score)    ▼<br>畢業學分進度查詢(Credit   ▼ | Degree Program : Doctoral Degree<br>Student ID :<br>Period of Application :<br>TEST<br>DEG2011_Graduation Defense Application                                                                                                    | Add Clear Search Department : 7 Name : Reivew Status : All                                                                                                    |
| Brogress)<br>選課(Course Selection) ▼<br>研究所學位考試(Graduation ▲<br>Defense)<br>Graduation Defense<br>Application<br>Amendment Comm | Select all       Deselect all       Delete seleted item         No matching data!!       Select all       Deselect all       Delete seleted item                                                                                                    | [ Each Page 20]       Results       Page 1       Total 0 Pages, Total 0 Results ]         [ Each Page 20]       Results       Page 1       Total 0 Pages, Total 0 Results ]                                                                                                    |
| Members<br>Cancel Graduation Defense                                                                                           | <ol> <li>Students who apply for the degree examination<br/>And according To the "Notes For Course Selection<br/>examination.</li> <li>Before applying, please read the study regulatic<br/>evidence Of completed requirements And upload</li> <li>Students must provide originality reports Of pla<br/>report cannot hold the defense. For the detection</li> <li>Students whose application was conditionally A<br/>meet the graduation remote the study remediant of the study remediant of the study result of the study remediant of the study result of the study result of the study rest of the study result of the study r</li></ol> | [Note]<br>Is must meet the requirement of "TMU Implementation Guidelines Of Master And Ph.D. Degree Examination" Article II.<br>In And Registration" Article III, students must complete "Research Ethics" course before applying For a degree<br>In Of respect department/program & information Of graduation defense orientation. Student must prepare the<br>the evidence On the system.<br>Inglarism detection To committee members On the day Of graduation defense. Students who did Not provide the<br>tool please use "Turnitin".<br>Ind temporarily approved by the respect department/program, And held the graduation defense, however, did Not<br>I As fail On graduation defense For 1 time. |

- Fill in the application form. After finished, must click "submit" button in order to make your application deliver successfully
- After submitted, any revision please contact the advisor to return the application during their review period

| [Information]                                                                                             |                                                                              |                                                 | Back to                                                                                                    | Search Clear Save Submit                                  |
|----------------------------------------------------------------------------------------------------|------------------------------------------------------------------------------|-------------------------------------------------|----------------------------------------------------------------------------------------------------|-----------------------------------------------------------|
| Degree Program :                                                                                          | Doctoral D                                                                   | egree                                           | Department :                                                                                                    | Ph.D. Program in Sch <del>ool of</del><br>Pharmacy        |
| Grade Level :                                                                                             | 4                                                                            |                                                 |                                                                                                    |                                                           |
| Advisor :                                                                                                 | Chiu, Shih                                                                   | Jiuan                                           | Co-Advisor :                                                                                                    | Hsieh, Chien-Ming \ Sun,<br>Cien-Cien                     |
| Student ID :                                                                                              | D30110801                                                                    | 13                                              | Name :                                                                                                    | MADE ARY SARASMITA                                        |
| Application Date :                                                                                        | 111/09/23                                                                    |                                                 | Reivew Status :                                                                                                    | To be reviewed                                            |
| I have advisor's permission to propose the graduate exan * :                                              | n ®Yes⊖N                                                                     | lo                                              | I have submitted my thesis/dissertation draft for comparison on Turnitin(depends on the requirement of the department/program) * :                                                                                                    | ● Yes ○ No                                                |
| I have finished all the credit<br>required for graduation in<br>accordance with related<br>requirements * | Students w<br>Degree Exa<br>"Research E                                      | lo Resu<br>/ho apply<br>amination<br>Ethics" co | It of Academic Credit Progress<br>for the degree examinations must meet the requirement of "TMU Implementation Guic<br>n" Article II. And according to the "Notes for Course Selection and Registration" Article III<br>purse before applying for a degree examination. | lelines of Master and Ph.D.<br>, students must complete   |
| Thesis/Dissertation Title<br>(Chinese) * :                                                                | Test <u>Test Tes</u><br>Test <u>Test Tes</u><br><u>Test</u><br>If there's no | st Test Tes<br>st Test Tes<br>o Chinese         | t Test Test Test Test Test Test Test Tes                                                                                                    | Must click <b>"Submit"</b><br>Application did not submit  |
| Thesis/Dissertation Title<br>(English) * :                                                                | Test <u>Test Tes</u><br>Test Test Tes<br>Test                                | st Test Tes<br>st Test Tes                      | t Iest Iest Iest Iest Iest Iest Iest Ies                                                                                                    | before the deadline will be<br>deemed as fail application |
|                                                                                                    |                                                                              |                                                 | Select File Description: Attach File                                                                                                    | 11                                                        |
| Upload Thesis/Dissertation                                                                                | <sup>1</sup> Please sav                                                      | ve the fi                                       | le after uploading an attachment.                                                                                                    |                                                           |
| (please following the                                                                                     |                                                                              | Preview                                         | Description                                                                                                    |                                                           |
| requirement of the                                                                                        | e <u>Delete</u>                                                              |                                                 | Report of Plagiarism Detection                                                                                                    |                                                           |
| department/program                                                                                        | ) <u>Delete</u>                                                              |                                                 | thesis draft                                                                                                    |                                                           |

- **Check Procedure**
- After submitted, back to the research and click "procedure" to follow up the application reviewing by every section. Click "Details" to find the application.
- Every section has the required period to do the review, please refer to the graduation defense timetable this semester

|                   | Period of<br>Application                                          | Application<br>Date | Student ID    | The            | sis/Dissertation Title (Chines      | e)           | Thesis/Diss | sertation Title | e (English) | Reivew<br>Status |
|-------------------|-------------------------------------------------------------------|---------------------|---------------|----------------|-------------------------------------|--------------|-------------|-----------------|-------------|------------------|
| Details Procedure | SAMPLE       SAMPLE       Test Test Test Test Test Test Test Test |                     |               |                |                                     |              |             |                 |             | In Hand          |
|                   | For                                                               | m Number : 111D1    | 00005         |                | Procedb 01- Graduation Defense      | Review(Maste | er Program) |                 |             |                  |
|                   | FLO3020_Sear                                                      | ch Procedure        |               |                |                                     |              |             |                 |             |                  |
|                   | Audit Status                                                      | Process Date        | Pro           | ocedure        | Department                          |              | Reviewer    | Comment         |             |                  |
|                   | Reviewed                                                          | 111/09/13 11:06:4   | 3 Student's A | Application    | International Ph.D. Program in Medi | icine OC     | 0, 00-00    | 1               |             |                  |
|                   | Under reviewing                                                   |                     | Advisor       |                |                                     | 00           | 0.00-00     |                 |             |                  |
|                   | To be reviewed                                                    |                     | Administra    | tive Professor |                                     | 0            | 0. 00-00    |                 |             |                  |
|                   | To be reviewed                                                    |                     | Registratio   | n Section      | Office of Academic Affairs          | 0            | 0. 00-00    |                 |             |                  |
|                   | To be reviewed                                                    |                     | Director      |                | International Ph.D. Program in Medi | icine O      | 0.00-00     |                 |             |                  |
|                   | To be reviewed                                                    |                     | Dean of Co    | ollege         | International Ph.D. Program in Medi | icine O      | 0, 00-00    |                 |             |                  |

After approved by every section, the Registration Section will propose the official document. After the official document also approved, student could check the committee members on the system by clicking "Details"

|              |        | Period of<br>Application | Application<br>Date | Student ID | Thesis/Dissertation Title (Chinese)     | Thesis/Dissertation Title (English)                                                                                                    | Reivew<br>Status |
|--------------|--------|--------------------------|---------------------|------------|-----------------------------------------|----------------------------------------------------------------------------------------------------|------------------|
| Details Proc | cedure | SAMPLE                   | SAMPLE              | SAMPLE     | Test Test Test Test Test Test Test Test | Test Test Test Test Test Test Test Test<br>Test Test Test Test Test Test Test Test<br>Test Test Test Test Test Test Test Test<br>Test Test Test Test Test Test Test<br>Test Test Test Test Test Test | Approved         |

#### Graduation Defense Committee Members

[TMU Personnel: 4Members/Non-TMU Personnel: 3Members/Total: 7 Members]

| Role       | Inside/Outside<br>TMU | Name Name        | Institute                    | Department                                        | Title/Position         | Committee member's qualification<br>meets regulation  |
|------------|-----------------------|------------------|------------------------------|---------------------------------------------------|------------------------|-------------------------------------------------------|
| Advisor    | Inside                | Ma, 00-00        | TAIPEI MEDICAL<br>UNIVERSITY |                                                   | Professor              | V                                                     |
| Co-advisor | Outside               | Emily Borwn      | UNSW Sydney                  | School of Public Health and<br>Community Medicine | Research Fellow        | Must be determined by the<br>conference of department |
| Co-advisor | Inside                | Su, <b>OO-OO</b> | TAIPEI MEDICAL<br>UNIVERSITY |                                                   | Associate<br>Professor | V                                                     |
| Committee  | Outside               | Harry Clearwater | Jozef Stefan Institute       | Department of Intelligent<br>Systems              | Assistant<br>Professor | Must be determined by the<br>conference of department |
| Committee  | Outside               | Wu, OO           | National Taiwan University   | School of Pharmacy                                | Professor              | V                                                     |
| Committee  | Inside                | Chang, OO-OO     | TAIPEI MEDICAL<br>UNIVERSITY |                                                   | Professor              | V                                                     |
| Committee  | Inside                | Zhang, OO-OO     | TAIPEI MEDICAL<br>UNIVERSITY |                                                   | А                      | V                                                     |

■ If your application is returned by professor, it will show on the "Home Page"→Find "System Info" →click the hyperlink of "Eng. Ver. Review of Graduation Defense"→ click "Details" →After revised must click "Save" & "Send"

| 身分別:學生姓名: 回首頁Ho                                                                 | me Page 🗽 登出Log ou                                | ut                          |                            |                                               |                         |
|---------------------------------------------------------------------------------|---------------------------------------------------|-----------------------------|----------------------------|-----------------------------------------------|-------------------------|
| 📰 系統資訊 System Info                                                              | C                                                 |                             | Sten                       | 1                                             |                         |
|                                                                                 |                                                   |                             | Step .                     |                                               |                         |
| <u>(中文版)學位考試書核(學位考試申請書核 )</u><br><u>Review(Master Program)</u> ) Student Applie | <u>県士) 學生申請 共 1 件</u><br>cation Total: <u>1</u> ] | (Eng. Ver.) Review          | of Graduation L            | Defense(Graduation Defense                    |                         |
| Step 2 Student Department                                                       | Student ID S                                      | Student Pro<br>Name Comr    | evious<br>ment(s)          | Find the reasons                              |                         |
| Details Master Program in Graduate<br>Institute of Medical Sciences             | SAMPLE                                            | SAMPLE Please<br>the        | se revise<br>e thesis      | r mu the reasons                              |                         |
| [Information]                                                                   |                                                   |                             |                            | Step 3 Save                                   |                         |
| Degree Program : Master's Degree                                                |                                                   | Departn                     | nent : Master<br>Institut  | Program in Graduate<br>te of Medical Sciences | Revise the application, |
| Grade Level : 2                                                                 |                                                   |                             |                            |                                               | and save the revision   |
| Student ID :                                                                    |                                                   | N                           | ame :                      |                                               |                         |
| Comment(s Step 4                                                                | ■Click<br>■Unsen                                  | SEND to de<br>it applicatio | liver it to<br>n will be ( | the advisor<br>deemed as failed               |                         |

## **Apply for Cancellation of Graduation Defense**

■ Students who cannot hold the graduation defense for some reason, please apply for cancellation. Click "Cancel Graduation Defense" → "Apply"→Fill in "Reason" → Click "Submit" to the approval procedure

| 教務系統(Academic)                                        | -                                     |              | Apply<br>Academic<br>Year | Apply<br>Date         | Student II              | D Student<br>Name                              | Thesis/Dissert                                                                                                 | tation Title (Chinese)                                                                                             | Thesis/Dissertation Title (English)                                         |
|-------------------------------------------------------|---------------------------------------|--------------|---------------------------|-----------------------|-------------------------|------------------------------------------------|----------------------------------------------------------------------------------------------------|----------------------------------------------------------------------------------------------------|-----------------------------------------------------------------------------|
| 註冊繳費<br>學籍(Enrollment Status)                         | •                                     | <u>Apply</u> | s Step                    | 2 <sub>PLE</sub>      | SAMPLE                  | SAMPLE                                         | Test Test Test Test Test Test Test<br>Test Test Test Test Test Test Test<br>Test Test Test Test Test Test Test | st Test Test Test Test Test Test Test<br>st Test Test Test Test Test Test Test<br>st Test Test Test Test Test Test | Test Test Test Test Test Test Test Test                                     |
| 抵免作業(Course Credit<br>Waiver)<br>避钾(Course Colortion) | •                                     | [Edit]       | - Basic Infor             | rmation-Ad            | d                       |                                                |                                                                                                    |                                                                                                    | Step 4 Submit                                                               |
| 選訴(Course selection)<br>成績(Score)                     | •                                     |              | Deg                       | gree Progra           | m : Mast                | ter's Degree                                   |                                                                                                    | Department :                                                                                                    | Master Program in School of Medical Laboratory<br>Science and Biotechnology |
| 畢業學分進度查詢                                              | •                                     |              |                           | Grade Lev             | el: 2                   |                                                |                                                                                                    |                                                                                                    |                                                                             |
| 研究所單位考試(Graduation                                    | 1 🍝                                   |              |                           | Advis                 | or : SAM                | IPLE                                           |                                                                                                    | Co-Advisor :                                                                                                    | SAMPLE                                                                      |
| Defense)                                              |                                       | Student ID : |                           |                       | D: SAM                  | IPLE                                           |                                                                                                    | Name :                                                                                                    | SAMPLE                                                                      |
| Apply Graduation Defe                                 | nse                                   | Gradu        | ation Defens              | e Apply Da            | te: 111/                | 09/13                                          |                                                                                                    | Graduation Defense Apply Date :                                                                                    | Approved                                                                    |
| Amendment to Defense<br>Committee                     | e                                     |              | Thesis/Di                 | ssertation (Chines    | Title Test<br>e) : Test | Test Test Test Test 1<br>Test Test Test Test 1 | lest Test Test Test Test Test Te<br>lest Test Test Test Test Test Te                                           | st Test Test Test Test Test Test Test Te                                                                           | est Test Test Test Test Test Test Test T                                    |
| Cancel Graduation Defe                                | Cancel Graduation Defense Thesis/Diss |              |                           |                       |                         | Test Test Test Test 1<br>Test Test Test        | Fest Test Test Test Test Test Te                                                                               | st Test Test Test Test Test Test Test Te                                                                           | est Test Test Test Test Test Test Test T                                    |
| Step 1                                                |                                       | Co           | onfirm to Can             | icel Gragua<br>Defens | tion<br>se :            | ancelled (Cancel D                             | ate : )                                                                                                    | advisor :                                                                                                    | Kao, Shu-Huei                                                               |
|                                                       |                                       | Ste          | a 3 🤇                     | ancel Reaso           | n : Reas                | on Reason Reason R                             | leason Reason Reason                                                                                           |                                                                                                    |                                                                             |

# ■ After submitted, click "procedure" to follow up the application reviewing by every section.

| Edit ] - Basic Information-Add            |                                                                                         |                                                                                                    |                                                                                                    |                                                                                                    | Back to Search Submit                                                                                                    |                                                                                                    |              |
|-------------------------------------------|-----------------------------------------------------------------------------------------|----------------------------------------------------------------------------------------------------|----------------------------------------------------------------------------------------------------|----------------------------------------------------------------------------------------------------|----------------------------------------------------------------------------------------------------|----------------------------------------------------------------------------------------------------|--------------|
| Degree Program :                          | Master's Degree                                                                         |                                                                                                    | Departm                                                                                                    | Master Program<br>Science and Bio                                                                                                    | n in School of Medical Laboratory<br>otechnology                                                                                                    |                                                                                                    |              |
| Grade Level :                             | 2                                                                                       |                                                                                                    |                                                                                                    |                                                                                                    |                                                                                                    |                                                                                                    |              |
| Advisor :                                 | SAMPLE                                                                                  |                                                                                                    | Co-Adv                                                                                                    | visor : SAMPLE                                                                                                    |                                                                                                    |                                                                                                    |              |
| Student ID :                              | SAMPLE                                                                                  |                                                                                                    | Na                                                                                                    | ame : SAMPLE                                                                                                    |                                                                                                    |                                                                                                    |              |
| duation Defense Apply Date :              | SAMPLE                                                                                  | Graduatio                                                                                                    | on Defense Apply D                                                                                                    | Date : Approved                                                                                                    |                                                                                                    |                                                                                                    |              |
| Thesis/Dissertation Title<br>(Chinese) :  | e Test Test Test Test Test Test Test Tes                                                | est Test Test<br>est Test                                                                                                    | Test Test Test Test                                                                                                    | Test Test Test Test Test                                                                                                    | Test Test Test Test Test Test Test                                                                                                    |                                                                                                    |              |
| Thesis/Dissertation Title<br>(English) :  | e Test Test Test Test Test Test Test Tes                                                |                                                                                                    | * . * . * . * . *                                                                                                    |                                                                                                    |                                                                                                    |                                                                                                    |              |
| Confirm to Cancel Graguation<br>Defense : | Cancelled (Cancel Date : )                                                              |                                                                                                    | Form Number : 111                                                                                                    | 1D300002                                                                                                    | Procedure : 03- Application for Cancel Graduatic                                                                                                    | n Defense_Master Prog                                                                                                    | ram          |
| Cancel Reason :                           | Reason Reason Reason Reason Reason Reason Reason Re                                     |                                                                                                    |                                                                                                    |                                                                                                    |                                                                                                    |                                                                                                    |              |
|                                           |                                                                                         | FLO3020_S                                                                                                    | earch Procedure                                                                                                    |                                                                                                    |                                                                                                    |                                                                                                    |              |
|                                           |                                                                                         | FLO3020_S                                                                                                    | earch Procedure                                                                                                    |                                                                                                    |                                                                                                    |                                                                                                    |              |
|                                           | V.                                                                                      | FLO3020_S                                                                                                    | earch Procedure Process Date                                                                                                    | Procedure                                                                                                    | Department                                                                                                    | Reviewer                                                                                                    | Commen       |
| cedure                                    |                                                                                         | udit Status                                                                                                    | earch Procedure Process Date 111/09/13 14:34:58                                                                                                    | Procedure<br>Student's Application                                                                                                    | Department<br>Master Program in School of Medical Laboratory Science<br>and Biotechnology                                                                                                    | Reviewer<br>SAMPLE                                                                                                    | Commer<br>送出 |
| ocedure                                   |                                                                                         | udit Status<br>eviewed<br>nder<br>eviewing                                                                                                    | earch Procedure                                                                                                    | Procedure<br>Student's Application<br>Advisor                                                                                                    | Department<br>Master Program in School of Medical Laboratory Science<br>and Biotechnology                                                                                                    | Reviewer<br>SAMPLE<br>SAMPLE                                                                                                  | Commer<br>送出 |
| ocedure                                   |                                                                                         | udit Status<br>eviewed<br>nder<br>eviewing<br>b be<br>eviewed                                                                                                    | Process Date           111/09/13           14:34:58           A                                                                                                    | Procedure<br>Student's Application<br>Advisor<br>Administrative Professor                                                                         | Department<br>Master Program in School of Medical Laboratory Science<br>and Biotechnology                                                                                                    | Reviewer<br>SAMPLE<br>SAMPLE<br>SAMPLE                                                                                        | Commer<br>送出 |
| cedure                                    |                                                                                         | udit Status<br>eviewed<br>nder<br>eviewing<br>b be<br>eviewed<br>b be<br>eviewed                                                                                                    | Process Date         Ill           111/09/13         14:34:58         S           0         0         0           0         0         0           0         0         0                                                                                                    | Procedure<br>Student's Application<br>Advisor<br>Administrative Professor<br>Director                                                             | Department<br>Master Program in School of Medical Laboratory Science<br>and Biotechnology<br>Master Program in School of Medical Laboratory Science<br>and Biotechnology                                                                                         | Reviewer       SAMPLE       SAMPLE       SAMPLE       SAMPLE       SAMPLE                                                     | Commer<br>送出 |
| cedure                                    |                                                                                         | HLO3020_S<br>udit Status<br>eviewed<br>nder<br>eviewed<br>b be<br>eviewed<br>b be<br>eviewed<br>b be<br>eviewed<br>b be<br>eviewed                                                                                                    | Process Date         Ill           111/09/13         14:34:58         A           A         A         A           I         I         A           I         I         A           I         I         A           I         I         A           I         I         A           I         I         A           I         I         A           I         I         A           I         I         A           I         I         A | Procedure<br>Student's Application<br>Advisor<br>Administrative Professor<br>Director<br>Registration Section                                     | Department<br>Master Program in School of Medical Laboratory Science<br>and Biotechnology<br>Master Program in School of Medical Laboratory Science<br>and Biotechnology<br>Office of Academic Affairs                                                           | Reviewer       SAMPLE       SAMPLE       SAMPLE       SAMPLE       SAMPLE       SAMPLE       SAMPLE                           | Comme<br>送出  |
| cedure                                    | Re<br>Utr<br>re<br>To<br>re<br>To<br>re<br>To<br>re<br>To<br>re<br>To<br>re<br>To<br>re | HLO3020_S<br>udit Status<br>eviewed<br>nder<br>eviewing<br>b be<br>eviewed<br>b be<br>eviewed<br>eviewed<br>eviewed<br>b be<br>eviewed<br>eviewed<br>ev | earch Procedure                                                                                                    | Procedure<br>Student's Application<br>Advisor<br>Administrative Professor<br>Director<br>Registration Section<br>Chief of Registration<br>Section | Department           Master Program in School of Medical Laboratory Science<br>and Biotechnology           Master Program in School of Medical Laboratory Science<br>and Biotechnology           Office of Academic Affairs           Office of Academic Affairs | Reviewer       SAMPLE       SAMPLE       SAMPLE       SAMPLE       SAMPLE       SAMPLE       SAMPLE       SAMPLE       SAMPLE | Commer<br>送出 |

#### **Apply for Cancellation of Graduation Defense**

■ If the committee members cannot attend the defense, please apply for the amendment. Click "Amendment to Defense Committee"→click "Add" →make sure this application already agreed by the advisor

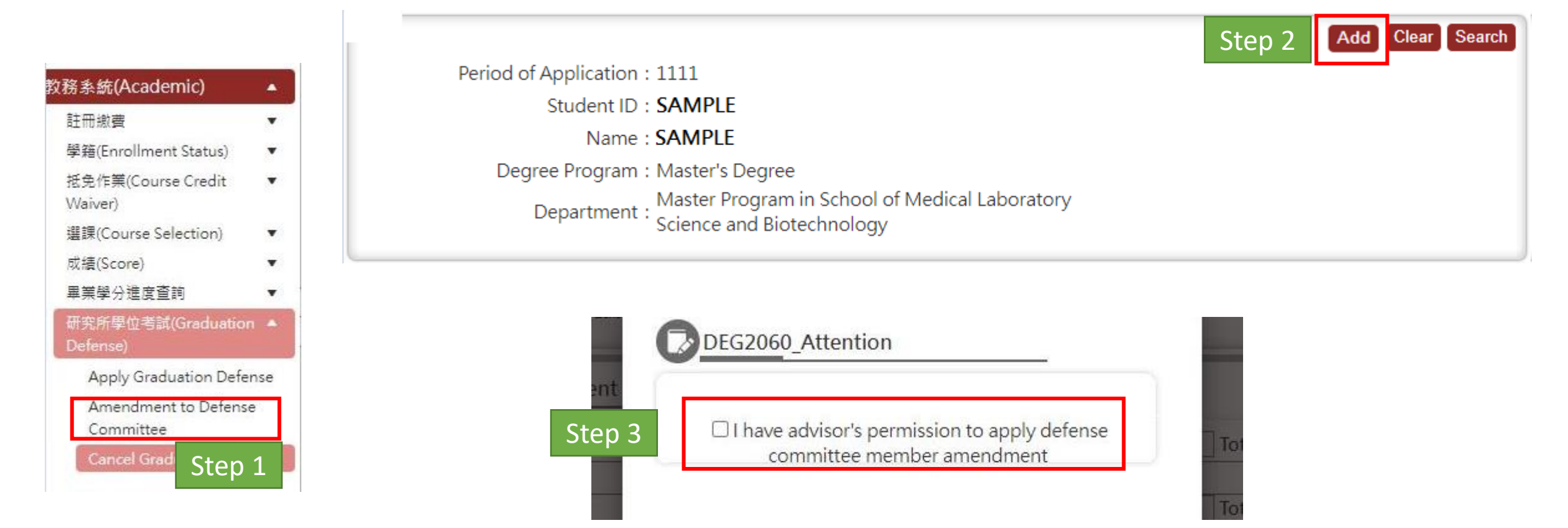

Fill in the reason first. Choice the committee member and click "Mark as Delete"
 Click "Cancel Amendment" could cancel the mark

|                                       |                                         |                                          | Back to Search Subm                                              |
|---------------------------------------|-----------------------------------------|------------------------------------------|------------------------------------------------------------------|
| Degree Program :                      | Doctoral Degree                         | Department :                             | Ph.D. Program in Graduate Institute of Biomedical<br>Informatics |
| Grade Level :                         | 5                                       |                                          |                                                                  |
| Advisor :                             | SAMPLE                                  | Co-Advisor :                             | SAMPLE                                                           |
| Student ID :                          | SAMPLE                                  | Name :                                   | SAMPLE                                                           |
| Graduation Defense Apply Date :       | SAMPLE                                  | Graduation Defense Apply Date :          | SAMPLE                                                           |
| Thesis/Dissertation Title (Chinese) : | Test Test Test Test Test Test Test Test | st Test Test Test Test Test Test Test Te | Test Test Test Test Test Test Test Test                          |
| Thesis/Dissertation Title (English) : | Test Test Test Test Test Test Test Test | st Test Test Test Test Test Test Test Te | Test Test Test Test Test Test Test Test                          |
| Reason * :                            | Reason Reason Reason                    | Step 1                                   |                                                                  |

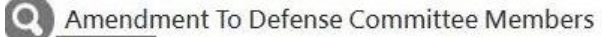

|        | Mark as De | ete Step 3           | mber Cancel Amendment |          |                              |            |                        |                                                   |                                |  |  |
|--------|------------|----------------------|-----------------------|----------|------------------------------|------------|------------------------|---------------------------------------------------|--------------------------------|--|--|
|        | Status     | Role                 | Inside/Outside<br>TMU | Name     | Institute                    | Department | Title/Position         | Committee member's qualification meets regulation | Assign as Committee<br>Advisor |  |  |
|        |            | Advisor              | Inside                | Liu, XX  | TAIPEI MEDICAL<br>UNIVERSITY |            | Professor              | v                                                 |                                |  |  |
|        |            | Co-advisor           | Inside                | Lin, XX  | TAIPEI MEDICAL<br>UNIVERSITY |            | Associate<br>Professor | v                                                 |                                |  |  |
| Step 2 |            | Committee<br>advisor | Outside               | Wu, XX   | SAMPLE                       | SAMPLE     | Associate<br>Professor | v                                                 | Committee Advisor              |  |  |
|        |            | Committee            | Inside                | Xie, XX  | TAIPEI MEDICAL<br>UNIVERSITY |            | Professor              | v                                                 |                                |  |  |
|        |            | Committee            | Inside                | Wang, XX | TAIPEI MEDICAL<br>UNIVERSITY |            | Professor              | v                                                 |                                |  |  |

■ Add a new committee member→Click "Add Committee Member"→Choice "inside/outside" TMU →Enter the name and click "Search" →find the result below, and click "Select" → click "Recommend committee member" to save. Information inside TMU is provided from Human Resources, it cannot be revised on this system

| Amendm | nent To Defei        | nse Com       | nmittee Memb              | ers        |                              |                          |                        |                    |                                          |                                |                       |
|--------|----------------------|---------------|---------------------------|------------|------------------------------|--------------------------|------------------------|--------------------|------------------------------------------|--------------------------------|-----------------------|
| Step 2 | Add Com              | mittee Me     | mber Cancel An            | rendment   |                              |                          |                        |                    |                                          |                                |                       |
| Status | Role                 | Ir            | nside/Outside<br>TMU      | Name       | Institute                    | Department               | t Title/Position       | n Committee<br>mee | member's qualification<br>ets regulation | Assign as Committee<br>Advisor |                       |
|        | Advisor              |               | Inside                    | Liu, XX    | TAIPEI MEDICAL<br>UNIVERSITY |                          | Professor              | V                  |                                          |                                |                       |
|        | Co-advisor           |               | Inside                    | Lin, XX    | TAIPEI MEDICAL<br>UNIVERSITY |                          | Associate<br>Professor | v                  |                                          |                                |                       |
|        | Committee<br>advisor |               | Outside                   | Wu, XX     | SAMPLE                       | SAMPLE                   | Associate<br>Professor | v                  |                                          | Committee Advisor              |                       |
|        | Committe             | Please o      | hoose <sup>r</sup> Inside | /Outside 」 | → Key in name → Cli          | ck <sup>r</sup> Search 」 |                        |                    | Recommend con                            | nmittee member B Ster          | 0 5 <sup>e memt</sup> |
|        | Committe             |               | Inside/Outsid             | le TMU * • |                              | Name * :                 |                        | Ins                | stitute * :                              | Department                     | *:                    |
|        |                      |               | Inside                    | ✓ Ste      | ер 2                         | N ,OO<br>Title/Position  | Search St              | tep 3 AIPELM       | EDICAL UNIVERSI                          |                                |                       |
|        |                      |               |                           |            |                              | Professor                |                        |                    |                                          |                                |                       |
|        |                      |               |                           |            |                              |                          |                        |                    |                                          |                                |                       |
|        |                      |               |                           |            |                              |                          |                        | [1] (              | Each Page 20 Results                     | Page 1 Total 1 Pages           | 5, Total 1 Result     |
|        |                      |               | Name                      |            | Institute                    | De                       | epartment              | Title/Position     | Committee mem                            | ber's qualification meets re   | egulation             |
|        | Step 4               | <u>Select</u> | CHEN,00                   | TAIF       | PEI MEDICAL UNIVER           | SITY                     |                        |                    | Has been a professor                     |                                |                       |

#### **Apply for Committee Member Amendment**

■ If there's no result for committees outside TMU, please click "Build a new committee member" →fill in all the information and click "save" → click "Recommend committee member" to save

# Please choose 「Inside/Outside」 → Key in name → Click 「Search」 Recommend c Step 1 Build a new committee member Inside/Outside TMU\*: Name\*: Institute\*: Department\*: Outside ✓ Li, Yun-Yun Search Institute\*: Department\*:

**Build a New Committee Member** 

| 【Edit】 - Ad  | ld                                               |                                                                                                    |                                                                                                    | Step 3                                            | Save    |
|--------------|--------------------------------------------------|----------------------------------------------------------------------------------------------------|----------------------------------------------------------------------------------------------------|---------------------------------------------------|---------|
|              | ID:                                              | De                                                                                                    | partment : E1400=                                                                                                    | ~                                                 |         |
|              | Name * :                                         | Li, Yun-Yun                                                                                                    |                                                                                                    |                                                   |         |
| English      | Institute * :                                    | National Taiwan University<br>National Taiwan University                                                                                                    |                                                                                                    | i                                                 | i.e.    |
| Version      | Department * :                                   | School of Nursing<br>School of Nursing                                                                                                    |                                                                                                    | i                                                 | i.e.    |
|              | Ttile * :                                        | Professor i.e. Profe                                                                                                    | ssor(Please choose one or key in v                                                                                                    | vords directly)                                   |         |
|              |                                                  | Details regarding qualifications spo<br>meetings of respective Step 2<br>Ph.D. Program: no. 5<br>Master Program: no. 7-8                                                                                                    | ecified in below shall be determine                                                                                                    | ed by the academic a                              | affairs |
| Committ<br>m | ee member's qualification<br>eets regulation * : | <ul> <li>1. Has been a professor</li> <li>2. Has been a committee membro</li> <li>3. Has been a associate professor</li> <li>4. Has been a committee membro</li> <li>5. Has been a assistant professor</li> <li>6. Has been a committee membro</li> <li>7. Has obtained doctoral degree</li> </ul> | er or research fellow in Academia<br>or<br>per or associate research fellow in A<br>or<br>per or assistant research fellow in A<br>e in any profession or specializatio | Sinica<br>Academia Sinica<br>Academia Sinica<br>m |         |
|              |                                                  | 08. Has achievement on rare or e                                                                                                    | xtraordinary subjects in any profe                                                                                                    | ssion or specializatio                            | on      |

| e choose 「Inside/Outside」 | $\rightarrow$ Key in name $\rightarrow$ C | lick Step | 4 Recommend committee me   | mber Build a new committee member |
|---------------------------|-------------------------------------------|-----------|----------------------------|-----------------------------------|
| Inside/Outside TMU * :    | Name *                                    | :         | Institute * :              | Department * :                    |
| Outside 🗸                 | Li, Yun-Yun                               | Search    | National Taiwan University | School of Nursing                 |
|                           | Title/Posit                               | ion :     |                            |                                   |
|                           | Professor                                 |           |                            |                                   |

#### **Apply for Committee Member Amendment**

Step

- After confirmed information is correct, click "Submit" for approval procedure
- Committee marked "Must be determined by the conference of department" shall reviewed the qualification on the department meeting. Please contact department office first. The committee member quantity of the delete, shall equal as the add. Please contact the department office first if more committees is needed. The department shall propose the official document to approve.

|                                                   |                                                                                                    |                                                                                                    |                                              |                                                                                                    |                                              |                                                                                        |                               | Dh D Dragram in Craduate In                      | stitute of D                   |
|---------------------------------------------------|----------------------------------------------------------------------------------------------------|----------------------------------------------------------------------------------------------------|----------------------------------------------|----------------------------------------------------------------------------------------------------|----------------------------------------------|----------------------------------------------------------------------------------------|-------------------------------|--------------------------------------------------|--------------------------------|
|                                                   | Degree Prog                                                                                                    | ram : Doctoral Dec                                                                                             | Doctoral Degree                              |                                                                                                    |                                              | Department :                                                                           |                               | Informatics                                      |                                |
|                                                   | Grade Le                                                                                                    | evel: 5                                                                                                    |                                              |                                                                                                    |                                              |                                                                                        |                               |                                                  |                                |
|                                                   | Adv                                                                                                    | isor : SAMPLE                                                                                                  |                                              |                                                                                                    | Co-Advisor :                                 |                                                                                        | SAMPLE                        |                                                  |                                |
|                                                   | Studen                                                                                                    | tID: SAMPLE                                                                                                    | SAMPLE                                       |                                                                                                    |                                              | Name :                                                                                 |                               | SAMPLE                                           |                                |
| Graduatio                                         | n Defense Apply D                                                                                                    | Date : SAMPLE                                                                                                  | SAMPLE                                       |                                                                                                    |                                              | Graduation Defense Apply Date :                                                        |                               | SAMPLE                                           |                                |
| nesis/ <mark>D</mark> isse                        | rtation Title (Chine                                                                                                 | ese) : Test Test Test<br>Test Test Test                                                                        | Test Test Test<br>Test Test Test             | Test Test Test Test Tes<br>Test Test Test Test Tes                                                                                                  | st Test Test Test Te<br>st Test Test Test Te | est Test Test Test Te<br>est Test                                                      | est Test Test                 | Test Test Test Test Test Test Test               | st Test Test Test Test Test    |
| hesis/Diss                                        | ertation Title (Engl                                                                                                 | lish) : Test Test Test<br>Test Test Test                                                                       | Test Test Test<br>Test Test Test             | Test Test Test Test Tes<br>Test Test Test Test Tes                                                                                                  | st Test Test Test Te<br>st Test Test Test Te | est Test Test Test Te<br>est Test                                                      | est Test Test                 | Test Test Test Test Test Test Test               | st Test Test Test Test Test    |
|                                                   | Reaso                                                                                                    | n * : Reason Re                                                                                                | ason Reason                                  | Reason                                                                                                    |                                              |                                                                                        |                               |                                                  |                                |
| Amendmo<br>Mark as Dek                            | ent To Defense C<br>ete Add Committee                                                                                | Committee Memb                                                                                                 | ers                                          | 1                                                                                                    |                                              |                                                                                        |                               |                                                  |                                |
| Amendmo<br>Mark as Dek                            | ent To Defense C<br>ete Add Committee<br>Role                                                                        | Committee Memb<br>Member Cancel An<br>Inside/Outside                                                           | ers<br>nendment<br>Name                      | Institute                                                                                                    | Department                                   | Title/Position                                                                         | Comm                          | ittee member's qualification                     | Assign as Committee            |
| Amendmo<br>Mark as Dek                            | ent To Defense C<br>ete Add Committee<br>Role<br>Advisor                                                             | Committee Memb<br>Member Cancel An<br>Inside/Outside<br>TMU<br>Inside                                          | nendment<br>Name<br>Liu, XX                  | Institute<br>TAIPEI MEDICAL<br>UNIVERSITY                                                                                                    | Department                                   | Title/Position<br>Professor                                                            | Comm                          | ittee member's qualification<br>meets regulation | Assign as Committee<br>Advisor |
| Amendmo<br>Mark as Dele<br>Status                 | ent To Defense C<br>ete Add Committee<br>Role<br>Advisor<br>Co-advisor                                               | Member Cancel An<br>Inside/Outside<br>TMU<br>Inside<br>Inside                                                  | ers<br>endment<br>Name<br>Liu, XX<br>Lin, XX | Institute<br>TAIPEI MEDICAL<br>UNIVERSITY<br>TAIPEI MEDICAL<br>UNIVERSITY                                                                           | Department                                   | Title/Position Professor Associate Professor                                           | Comm<br>V<br>V                | ittee member's qualification<br>meets regulation | Assign as Committee<br>Advisor |
| Amendmo<br>Mark as Dek<br>Status<br>Dek<br>DEL    | ent To Defense C<br>Add Committee<br>Role<br>Advisor<br>Co-advisor<br>Committee<br>advisor                           | Member Cancel An<br>Inside/Outside<br>TMU<br>Inside<br>Inside<br>Outside                                       | Name Liu, XX Lin, XX Wu, XX                  | Institute<br>TAIPEI MEDICAL<br>UNIVERSITY<br>TAIPEI MEDICAL<br>UNIVERSITY<br>SAMPLE                                                                 | Department Department SAMPLE                 | Title/Position<br>Professor<br>Associate<br>Professor<br>Associate<br>Professor        | Comm<br>V<br>V<br>V           | ittee member's qualification<br>meets regulation | Assign as Committee<br>Advisor |
| Amendmo<br>Mark as Dek<br>Status<br>C<br>D<br>DEL | ent To Defense C<br>ete Add Committee<br>Role<br>Advisor<br>Co-advisor<br>Committee<br>advisor<br>Committee          | Committee Memb<br>Member Cancel An<br>Inside/Outside<br>TMU<br>Inside<br>Inside<br>Outside                     | Name   Liu, XX   Lin, XX   Wu, XX   Xie, XX  | Institute<br>TAIPEI MEDICAL<br>UNIVERSITY<br>TAIPEI MEDICAL<br>UNIVERSITY<br>SAMPLE<br>TAIPEI MEDICAL<br>UNIVERSITY                                 | Department SAMPLE                            | Title/PositionProfessorAssociateProfessorAssociateProfessorProfessorProfessor          | Comm<br>V<br>V<br>V<br>V      | ittee member's qualification<br>meets regulation | Assign as Committee<br>Advisor |
| Amendmo<br>Mark as Dek<br>Status<br>C DEL         | ent To Defense C<br>Add Committee<br>Role<br>Advisor<br>Co-advisor<br>Committee<br>advisor<br>Committee<br>Committee | Committee Memb<br>Member Cancel An<br>Inside/Outside<br>TMU<br>Inside<br>Inside<br>Outside<br>Inside<br>Inside | Name   Liu, XX   Lin, XX   Xie, XX   Xie, XX | Institute<br>TAIPEI MEDICAL<br>UNIVERSITY<br>TAIPEI MEDICAL<br>UNIVERSITY<br>SAMPLE<br>TAIPEI MEDICAL<br>UNIVERSITY<br>TAIPEI MEDICAL<br>UNIVERSITY | Department SAMPLE                            | Title/PositionProfessorAssociateProfessorAssociateProfessorProfessorProfessorProfessor | Comm<br>V<br>V<br>V<br>V<br>V | ittee member's qualification<br>meets regulation | Assign as Committee<br>Advisor |

# After submitted, click "procedure" to follow up the application reviewing by every section.

| Walk as Dek | Add Committe         |                       | tenument                 |                             |                                  |                                          |                                      |                     |                                |  |  |  |
|-------------|----------------------|-----------------------|--------------------------|-----------------------------|----------------------------------|------------------------------------------|--------------------------------------|---------------------|--------------------------------|--|--|--|
| Status      | Role                 | Inside/Outside<br>TMU | Name                     | Institute                   | Department                       | Title/Position                           | Committee member's qualification     | on Assign as<br>Adv | Assign as Committee<br>Advisor |  |  |  |
|             | Advisor              | Inside                | Liu, XX                  | TAIPEI MEDICA<br>UNIVERSITY | L                                | Professor                                | V                                    |                     |                                |  |  |  |
|             | Co-advisor           | Inside                | Form Number + 111D200002 |                             |                                  |                                          |                                      |                     |                                |  |  |  |
|             | Committee<br>advisor | Outside               |                          |                             |                                  |                                          |                                      |                     |                                |  |  |  |
|             | Committee            | Inside                | FLO3020_Search Procedure |                             |                                  |                                          |                                      |                     |                                |  |  |  |
|             | Committee            | Inside                | Audit Status             | Process Date                | Procedure                        |                                          | Department                           | Reviewer            | Comment                        |  |  |  |
| -           | C                    | Lucida.               | Reviewed                 | 111/09/13<br>14:34:58       | Student's Application            | Master Program in S<br>and Biotechnology | School of Medical Laboratory Science | SAMPLE              | 送出                             |  |  |  |
|             | Committee            | Inside                | Under<br>reviewing       |                             | Advisor                          |                                          |                                      | SAMPLE              |                                |  |  |  |
|             | 1                    |                       | To be<br>reviewed        |                             | Administrative Professor         |                                          |                                      | SAMPLE              |                                |  |  |  |
| Procedure   |                      |                       | To be<br>reviewed        |                             | Director                         | Master Program in S<br>and Biotechnology | School of Medical Laboratory Science | SAMPLE              |                                |  |  |  |
|             |                      |                       | To be<br>reviewed        |                             | Registration Section             | Office of Academic A                     | Affairs                              | SAMPLE              |                                |  |  |  |
|             |                      | •                     | To be<br>reviewed        |                             | Chief of Registration<br>Section | Office of Academic                       | Affairs                              | SAMPLE              |                                |  |  |  |

Dean of Academic

Affairs

Office of Academic Affairs

SAMPLE

To be

reviewed